# 横須賀市電子入札の広場閲覧ガイド

1 本サイトの概要について

「横須賀市 電子入札の広場」(以下、「電子入札の広場」といいます。)は、令和6年4月以降のかなが わ電子入札共同システム(以下、「県共同システム」といいます。)における電子入札案件情報を公開する インターネットサイトです。

**電子入札に参加される場合には、必ず電子入札の広場の情報をご確認ください。**なお、県共同システムには入札案件情報の一部しか掲載されませんのご注意ください。(下記表①参照)

また、参考として平成30年度から令和5年度までの、横須賀市電子入札システムにおける電子入札案件情報も併せて公開しています。

| 電子入札の広場          | 県共同システム                                                                                              |
|------------------|----------------------------------------------------------------------------------------------------|
| 公告文・設計書・仕様書等     | 公告文のみ                                                                                                |
| 掲載あり             | 掲載なし                                                                                                 |
| 掲載あり             | 掲載なし                                                                                                 |
|                  |                                                                                                    |
|                  |                                                                                                    |
| 入札情報サービスシステムでの入札 | 入札情報サービスシステムでの入札                                                                                     |
| 結果、(※金入り設計書)     | 結果                                                                                                   |
|                  | 電子入札の広場         公告文・設計書・仕様書等         掲載あり         掲載あり         入札情報サービスシステムでの入札         結果、(※金入り設計書) |

表① 電子入札の広場と県共同システムにおける入札案件情報について

※金入り設計書は、工事・コンサルの該当案件のみです。

2 サイト構成について

下記5つのメニューがあります。

- (1) インフォメーション 公告中の案件に係る緊急情報等を掲載します。
- (2)入札案件情報(令和6年度以降) 令和6年4月以降の県共同システムにおける電子入札案件情報を掲載します。
- (3) 過去の入札案件情報(平成30年度から令和5年度まで) 平成30年度から令和5年度までの横須賀市電子入札システムにおける入札案件情報を掲載します。
- (4) かながわ電子入札共同システム(リンク) 県共同システムホームページのトップページへのリンクです。
- (5) 横須賀市 財務部 契約課のホームページ(リンク) 横須賀市ホームページの財務部契約課のサイトのへのリンクです。

(トップページ)

| 🛃 横須賀  | 市 電子入札の広場                                                                                                    |
|--------|----------------------------------------------------------------------------------------------------|
| 上記2(1) | インフォメーション                                                                                                    |
|        | 2024/07/05                                                                                                    |
|        | 2024/03/12       0312クリーニングについて         2024/03/12       0312エレベーターについて         2024/03/12       0311コンサルテストの設計書について                                     |
|        | 2024/03/11       0311物件テストについて         2024/03/11       0311コンサルテスト案件について         2024/03/11       契約課テスト(コンサル3月11日)         2024/03/08       橋梁工事六期tees |
| 上記2(2) |                                                                                                    |
| 上記2(3) | <u>■過去の入札案件情報(平成30年度から令和5年度まで)</u>                                                                                                    |
| 上記2(4) | <u>■かながわ電子入札共同システム(リンク)</u>                                                                                                    |
| 上記2(5) | ■横須賀市 財務部 契約課のホームページ(リンク)                                                                                                    |
|        |                                                                                                    |
|        | Copyright © Yokosuka City. All Right Reserved.                                                                                                    |

- 3 インフォメーションについて
  - (1) 内容
    - ・公告中の案件に係る緊急情報等を閲覧できます。
       (緊急情報等の例)
       設計書の補足情報、公告中の案件の質問回答の公表、入札中止・再開札に係る情報
  - (2)閲覧方法
    - インフォメーション欄の青字の案件情報をクリックすると、該当案件の詳細ページが開きます。
    - ・詳細ページにて緊急情報等のファイルを確認できます。

(トップページ)

| 🙀 横須賀市 電子入札の広                                                                                                    | 場。<br>                                                                                                    |
|----------------------------------------------------------------------------------------------------|----------------------------------------------------------------------------------------------------|
| インフォメー<br>2024/07/05<br>2024/04/19<br>2024/03/13<br>2024/03/13<br>2024/03/12<br>2024/03/12<br>2024/03/12<br>2024/03/12<br>2024/03/12<br>2024/03/12 | ション クリックすると、案件の 法準清掃業務委託1期からなこ Fac20240313か登録されました 313コンサルテスト案件について ExCテスト (公開3/13-3/31) が登録されました 0 3 1 2 添付ファイルテスト 0 31 2 二次付ファイルテスト 0 31 2 二次付ファイルテスト 0 31 2 二次付ファイルテスト 0 31 2 二次付ファイルテスト 0 31 2 二次付ファイルテスト 0 31 1 二ンサルテストの設計書について 0 31 1 つッサルテストの設計書について 0 31 1 切供テストについて |
| <ul> <li>■ 入札案件情報</li> <li>■ 過去の入札</li> <li>■ かながわ電</li> <li>■ 横須賀市</li> </ul>                                                                     | 報(令和6年度以降)<br>案件情報(平成30年度から令和5年度まで)<br>子入札共同システム(リンク)<br>財務部 契約課のホームページ(リンク)                                                                                                    |

(案件詳細画面)

| 安件兼号  | 5052000001            |               |
|-------|-----------------------|---------------|
| 年度    | 2023年度                | _             |
| 公告日   | 2024/03/11            | _             |
| 発注部局  | 上下水道局                 |               |
| 業種区分  | コンサル                  |               |
| 営業種目  | 建築設計                  |               |
| 案件名   | 0311コンサルテスト           |               |
| 摘要    |                       |               |
| 備考    | 質問回答あり<br>インフォメーション掲載 | 山頂日のインフォメーション |
| ファイル  | <u>インフォメーション</u> を確認  | します           |
| 自由記述欄 |                       |               |

- 4 入札案件情報(令和6年度以降)について
  - (1) 内容
    - 令和 6 年 4 月以降の県共同システムにおける入札案件情報(公告情報、入札結果情報等)を閲覧できます。

(トップページ)

| インフォメーション                                                                                                    |  |
|----------------------------------------------------------------------------------------------------|--|
| 2024/07/05                                                                                                    |  |
| <ul> <li>■入札案件情報(令和6年度以降)</li> <li>■過去の入札案件情報(平成30年度から令和5年度まで)</li> <li>■かながわ電子入札共同システム(リンク)</li> <li>■横須賀市 財務部 契約課のホームページ(リンク)</li> </ul> |  |

### (2) 閲覧方法

### ①案件検索

• 下記検索項目を入力し案件を検索します。

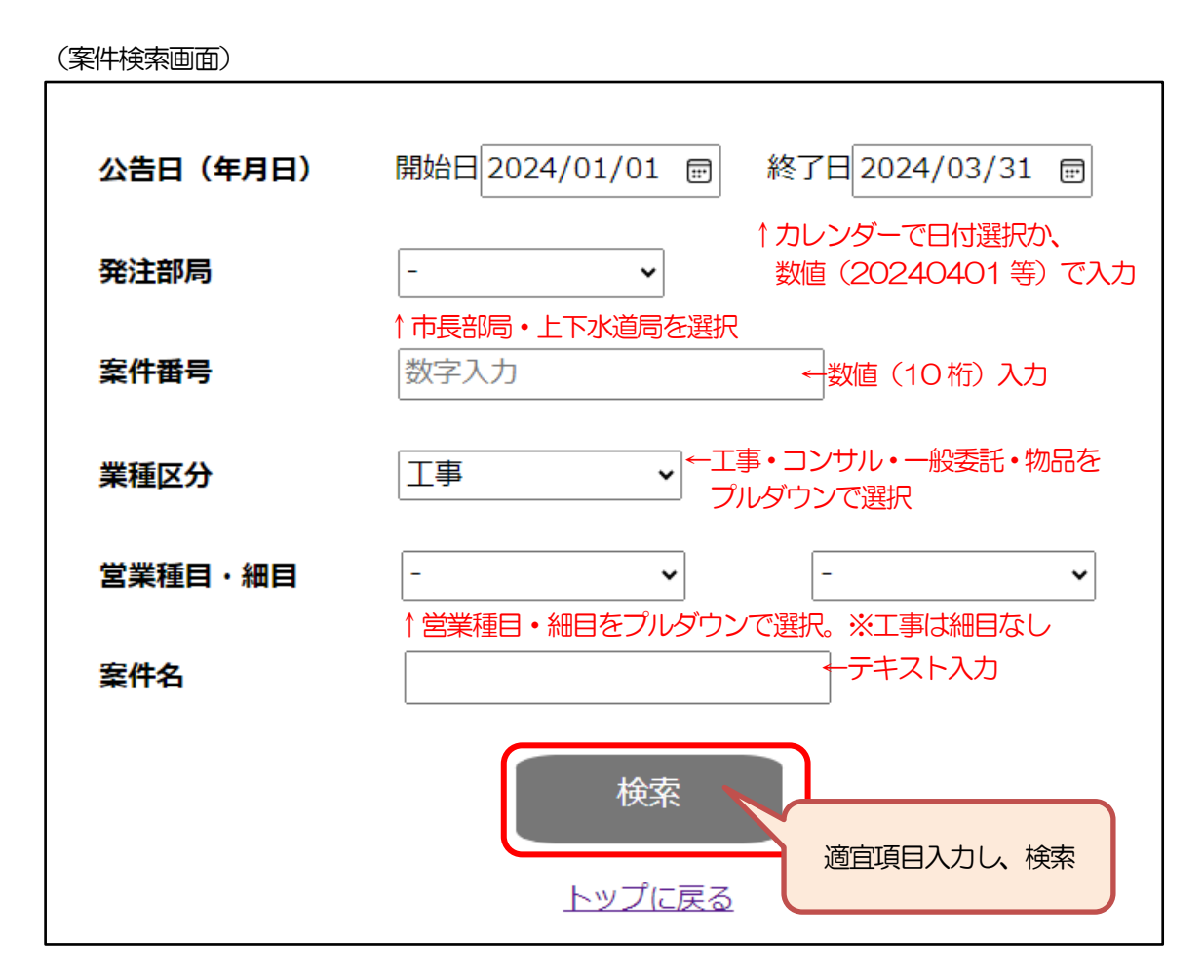

### ②検索結果の確認

(検索結果画面)

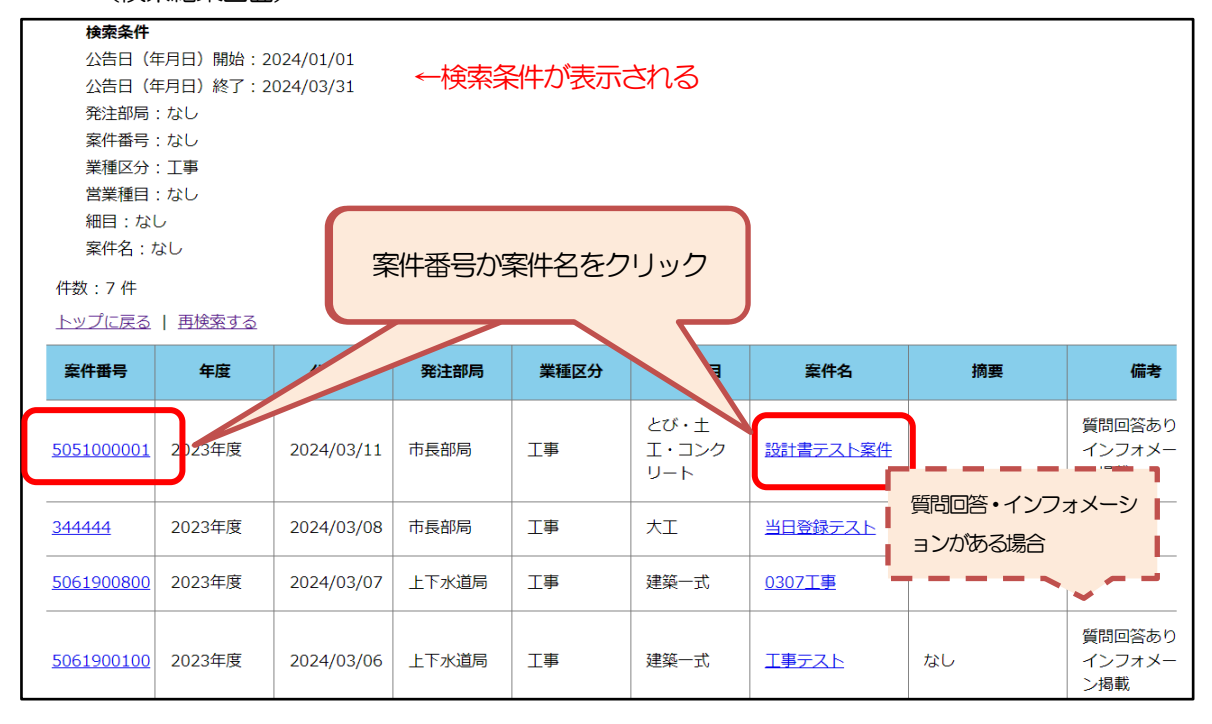

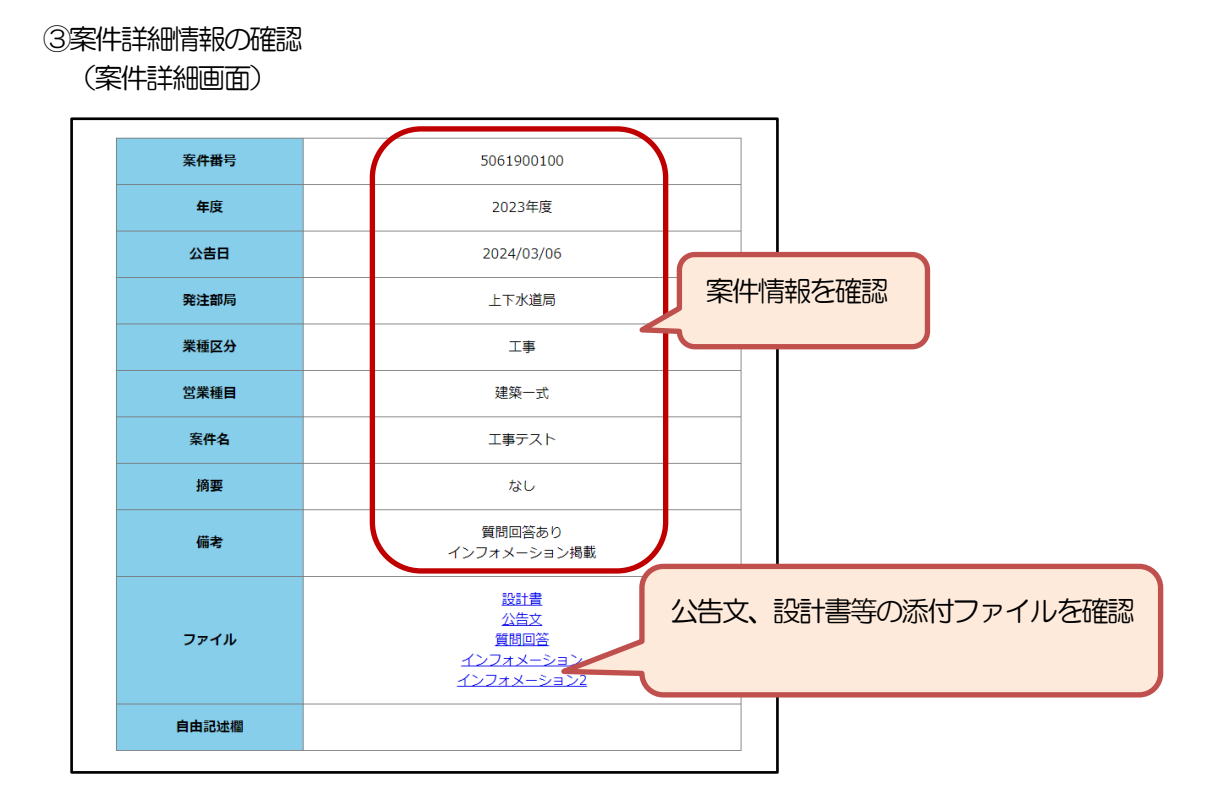

- 5 過去の入札案件情報(平成30年度から令和5年度まで)について
  - (1) 内容
    - ・横須賀市電子入札システムにおける平成 30 年度から令和5年度までの入札案件情報を閲覧できます。 (トップページ)

| 🙀 横須賀市 電子入札                                                                   | の広場                                                                                                    |  |
|-------------------------------------------------------------------------------|----------------------------------------------------------------------------------------------------|--|
| インフォメージ<br>2024/07/05<br>2024/04/19<br>2024/03/12<br>2024/03/12<br>2024/03/12 | 塩梁工事大期が更新されました<br>沿岸清掃業務委託1期が登録されました<br>03127<br>03127リーニングについて<br>03127レベーターについて<br>03127レベーターについて      |  |
| 2024/03/12<br>2024/03/11<br>2024/03/11<br>2024/03/08                          | U311コンワルテストの設計量について<br>0311切けテスト客件について<br>契約課テスト(こ)ンサル3月11日)<br>提梁工事六期tees                               |  |
| <ul> <li>■入札案件情報</li> <li>■過去の入札3</li> <li>■かなかわ電</li> <li>■横須賀市 県</li> </ul> | <u>服(令和6年度以降)</u><br><u>案件情報(平成30年度から令和5年度まで)</u><br><u>子入札共同システム(リンク)</u><br><u>状務部 契約課のホームページ(リンク)</u> |  |

## (2) 閲覧方法

①種別の選択

工事・業務委託・物件調達のいずれかを選択 (種別選択画面)

| →<br>★<br>横須<br>Yokosu | 賀市 🧽 電子XX     | 19254       | 1 |      |
|------------------------|---------------|-------------|---|------|
| ◆横須賀                   | 買市 電子入札の広場    | •           |   |      |
| 過去の入                   | 、札案件情報(平成30年月 | 度から令和5年度まで) |   |      |
|                        | 工事            | 業務委託        |   | 物件調達 |
|                        |               |             |   |      |
|                        | 種別をクリン        | <u>ック</u>   |   |      |

## ②業種の選択

年度毎に業種別の案件数が表示されるため、閲覧したい業種の件数をクリック

(業種選択画面)

| Yokosuka City  |       |        |       |       |       |       |
|----------------|-------|--------|-------|-------|-------|-------|
|                | 件数を   | クリック   |       | ī)    |       |       |
| 業種             | 0年度   | 平成31年度 | 令和2年度 | 令和3年度 | 令和4年度 | 令和5年度 |
| 事工た-木土         | 104/# | 117件   | 113件  | 117件  | 81件   | ★件    |
| 建築一式工事         | 34件   | 51件    | 61件   | 41件   | 32件   | ★件    |
| 大工工事           | 発注なし  | 発注なし   | 発注なし  | 発注なし  | 発注なし  | 発注なし★ |
| 左官工事           | 発注なし  | 発注なし   | 発注なし  | 発注なし  | 発注なし  | 発注なし★ |
| とび・土工・コンクリート工事 | 3件    | 3件     | 2件    | 5件    | 発注なし  | ★件    |
| 石工事            | 発注なし  | 発注なし   | 発注なし  | 発注なし  | 発注なし  | 発注なし★ |
| 屋根工事           | 発注なし  | 発注なし   | 発注なし  | 発注なし  | 発注なし  | 発注なし★ |
| 電気工事           | 47件   | 47件    | 67件   | 54件   | 43件   | ★件    |
| 管工事            | 35件   | 51件    | 26件   | 28件   | 31件   | ★件    |
| タイル・れんが・ブロック工事 | 発注なし  | 発注なし   | 発注なし  | 発注なし  | 発注なし  | 発注なし★ |
|                |       |        | 1     |       |       |       |

# ③閲覧したい案件を選択(検索結果画面)

平成30年度 土木一式工事 入札 (見積) 結果 案件総数 50 件 落札金額 入札 発注部 案件番号 案件名 業種 落札業者 確定日 摘要 方式 (税抜) 局 ←成30年度北ト浦漁港 ±≭− (有)愛音建 市長部 5,346,400円 H31.2.5 430100031 「浦1号物揚場ほか機能保 一般 式工事 設 局 ≤丁重 1000314 森崎3丁目地内道路法面整 備工事 土木 式工 市長部 一般 层 クリックすると、 土木 式工 市長 学校活泥収集運搬業務委託 般 7 公告の画面が開き 区) 声名 赴木 ます。 取替工事 式工事 クリックすると、 入札結果画面が 土木一 (有) エス 式工事 エー企画 (有) エス・ <u>ரை</u> 2,087,400円 H30.12.26 開きます。 中長部 4301000297 平成 3 0 年度新港地区新港 土木一 川島建設 10,163,900円 H30.12.26

### ④入札結果情報の確認

選択した案件番号の入札結果が表示されます

### (入札結果詳細画面)

| <b>人化力式</b>                   |                                                            | 一般競争入札                                                                              |                                                                                                    |                                                                                |                                                                                                    |                                                    |                                                |            |  |
|-------------------------------|------------------------------------------------------------|-------------------------------------------------------------------------------------|----------------------------------------------------------------------------------------------------|--------------------------------------------------------------------------------|----------------------------------------------------------------------------------------------------|----------------------------------------------------|------------------------------------------------|------------|--|
| 案件番号                          |                                                            | 4301000318                                                                          |                                                                                                    |                                                                                |                                                                                                    |                                                    |                                                |            |  |
| 案件名                           |                                                            | 平成30年度北下浦漁港北下浦1号物揚潟ほか機能保<br>全工事                                                     |                                                                                                    |                                                                                |                                                                                                    |                                                    |                                                |            |  |
| 宿行場所                          |                                                            | 横須賀市長》                                                                              | R1丁目4番地先                                                                                                    |                                                                                |                                                                                                    |                                                    |                                                |            |  |
| 履行期間                          |                                                            | H31.3.18                                                                            |                                                                                                    |                                                                                |                                                                                                    |                                                    |                                                |            |  |
| 業種                            |                                                            | 土木一式工事                                                                              | 3                                                                                                    |                                                                                |                                                                                                    |                                                    |                                                |            |  |
| 開札日                           |                                                            | H31.1.30                                                                            |                                                                                                    |                                                                                |                                                                                                    |                                                    |                                                |            |  |
|                               |                                                            |                                                                                     |                                                                                                    |                                                                                |                                                                                                    |                                                    |                                                |            |  |
|                               |                                                            | 業者名                                                                                 |                                                                                                    | 入札(見称                                                                          | <b>訂 金額</b>                                                                                                    |                                                    | 摘要                                             |            |  |
| 大喜工業                          | (株)                                                        |                                                                                     |                                                                                                    | 3                                                                              | 5,346,400 円                                                                                                    | くじに。                                               | より落札外                                          | 7 <b>\</b> |  |
| 思進建設                          | (株)                                                        |                                                                                     |                                                                                                    |                                                                                | 5,346,400 円                                                                                                    | くじに。                                               | より落札外                                          |            |  |
| (有) 愛話                        | 建設                                                         |                                                                                     |                                                                                                    |                                                                                | 5,346,400 円                                                                                                    | 落札                                                 |                                                |            |  |
| (株) 東親                        | fΓ                                                         |                                                                                     |                                                                                                    | 3                                                                              | 5,346,400 円                                                                                                    | くじにより落札外                                           |                                                |            |  |
| (有) 三周                        | <u> </u>                                                   |                                                                                     |                                                                                                    | 3                                                                              | 5,346,400 円                                                                                                    | くじに、                                               | より落札外                                          |            |  |
| 一見上で                          | の業者名をは                                                     | 題代すると美者詳                                                                            | 出表ホページへ遮移します。                                                                                                    |                                                                                |                                                                                                    |                                                    |                                                |            |  |
|                               |                                                            |                                                                                     | 金額                                                                                                    |                                                                                |                                                                                                    | 算出条                                                | 件                                              |            |  |
| 予定価格                          |                                                            |                                                                                     | 6,070,00                                                                                                    | 0円                                                                             |                                                                                                    |                                                    |                                                |            |  |
| 最低制限值                         | 断格                                                         | 备 5,346,400 円                                                                       |                                                                                                    |                                                                                |                                                                                                    |                                                    |                                                |            |  |
| 開考                            |                                                            |                                                                                     |                                                                                                    |                                                                                |                                                                                                    |                                                    |                                                |            |  |
| ノンクUR                         | L                                                          |                                                                                     |                                                                                                    |                                                                                |                                                                                                    |                                                    |                                                |            |  |
|                               |                                                            |                                                                                     | 電子くじ結                                                                                                    | 課                                                                              |                                                                                                    |                                                    |                                                |            |  |
| 3 11 88.00                    | 1                                                          | *****                                                                               | 1世 (日時) 今時                                                                                                    | 入力くじ番                                                                          | 3.0.002.01                                                                                                    | 014                                                | 決定くじ番                                          | 2.4 0      |  |
| 入礼職位                          |                                                            | 業者名                                                                                 | 入札(見積)金額                                                                                                    | 入力くじ番号                                                                         | 入札書送付<br>H31.1.24 09:2                                                                                                   | 日時<br>8:09.6                                       | 決定くじ番号                                         | 結果         |  |
| 入礼順位<br>0                     | 大喜工業(株                                                     | <b>業者名</b><br>1)                                                                    | 入礼 (見稿) 金額<br>5,346,400円                                                                                                    | <del>入力くじ番<br/>号</del><br>303                                                  | 入札書送付<br>H31.1.24 09:2<br>73                                                                                             | 日時<br>(8:09.6                                      | 決定くじ番号<br>号<br>976                             | 結果         |  |
| 入礼順位<br>0<br>1                | 大喜工業(枝<br>恋進運輸(枝                                           | 業者名<br>()<br>()                                                                     | 入礼(見稿)金額           5,346,400円           5,346,400円                                                                                                    | 入力くじ番<br>号<br>303<br>111                                                       | 入札書送付<br>H31.1.24 09:2<br>73<br>H31.1.25 08:2<br>05                                                                      | 日時<br>(8:09.6<br>(0:19.6                           | 決定くじ番<br>号<br>976<br>716                       | 档集         |  |
| 入礼順位<br>0<br>1<br>2           | 大喜工業 (4)<br>原進建設 (4)<br>(有) 愛喜雄                            | 業者名<br>t)<br>t)                                                                     | 入札 (見積) 金額           5,346,400円           5,346,400円           5,346,400円           5,346,400円                                                                                     | 入力くじ番<br>号<br>303<br>111<br>141                                                | 入北書送付<br>H31.1.24 09:2<br>73<br>H31.1.25 08:2<br>05<br>H31.1.25 16:5<br>42                                               | 日時<br>(8:09.6<br>(0:19.6<br>(1:14.5                | 決定くじ番号<br>976<br>716<br>683                    | 档 <b>第</b> |  |
| 入札順位<br>0<br>1<br>2<br>3      | 大喜工業(4)<br>高進建設(44<br>(有)愛育調<br>(株)東新工                     | 業者名<br>に<br>に<br>こ<br>二<br>二<br>二<br>二<br>二<br>二<br>二<br>二<br>二<br>二<br>二<br>二<br>二 | 入北 (見前) 金額           5,346,400円           5,346,400円           5,346,400円           5,346,400円           5,346,400円                                                                | <ul> <li>入力くじ番号</li> <li>303</li> <li>111</li> <li>141</li> <li>117</li> </ul> | 入礼書送付<br>H31.1.24 09:2<br>73<br>H31.1.25 08:2<br>05<br>H31.1.25 16:5<br>42<br>H31.1.28 17:1<br>87                        | EB<br>(8:09.6)<br>(0:19.6)<br>(1:14.5)<br>(6:15.4) | 決定くじ番<br>号<br>976<br>716<br>683<br>604         | Мя<br>0    |  |
| 入礼版位<br>0<br>1<br>2<br>3<br>4 | 大喜工業(材       恵進建設(材       (有)愛喜び       (株)東新工       (有)三成法 | 業者名<br>〕<br>〕<br>〕<br>…<br>…<br>…<br>…<br>…<br>…<br>…<br>…<br>…<br>…<br>…<br>…<br>… | 入札 (見積) 金額           5,346,400円           5,346,400円           5,346,400円           5,346,400円           5,346,400円           5,346,400円           5,346,400円           5,346,400円 | 入力くじ番<br>号<br>303<br>111<br>141<br>117<br>528                                  | 入北書送付<br>H31.1.24 09:2<br>73<br>H31.1.25 08:2<br>05<br>H31.1.25 16:5<br>42<br>H31.1.28 17:1<br>87<br>H31.1.28 18:2<br>55 | 日時<br>(0:19.6<br>(1:14.5<br>(6:15.4<br>(4:05.6     | 決定くじ番<br>号<br>976<br>716<br>683<br>604<br>1183 | 0          |  |

# ⑤入札公告情報の確認

## (入札公告詳細画面)

|                             | 条件付き一般競争入札                                                                                                    |
|-----------------------------|----------------------------------------------------------------------------------------------------|
| 横须賀市公告契約第0924号              |                                                                                                    |
| 条件付き一般競争入札を施行するので、!<br>告する。 | 8方自治法施行令(昭和22年政令第16号)第167条の6の規定に基づき次のとおり公                                                                                                    |
| 平成31年1月11日<br>横須賀市長 上地 克明   |                                                                                                    |
| 1. 入札対象案件                   |                                                                                                    |
| 入札方式                        | 一般競争入札。                                                                                                    |
| 案件番号                        | 4301000318                                                                                                    |
| 案件名                         | 平成30年度北下浦漁港北下浦1号物揚場ほか機能保全工事                                                                                                    |
| 履行場所                        | 横须貿市長沢1丁目4番地先                                                                                                    |
| 履行期間                        | 契約の日から平成31年3月18日                                                                                                    |
| 案件概要                        | 別紙「設計書」のとおり                                                                                                    |
| 業種                          | 土木一式工事                                                                                                    |
| 予定価格(税抜き)                   |                                                                                                    |
| 最低利限価格                      | 国定頼型最低制限価格方式(予定価格を非後に公表した場合)により最低制限価<br>格を算定する。                                                                                                    |
| 入札保証金                       | 免除                                                                                                    |
| 入札方法等                       | 「貿問書」、「参加申請書」及び「入札書」の送付は、機須貸市電子入札システ<br>ムを使用して行うこと。                                                                                                    |
| 発注担当部/担当課                   | 港湾部/港湾建设课                                                                                                    |
| 2. 案件スケジュール                 |                                                                                                    |
| 公告日                         | 平成31年1月11日 (金) より公開                                                                                                    |
| 質問書締切日時                     | 平成31年1月23日 (水) 17時まで                                                                                                    |
| 參加申請書提出期限                   | 平成31年1月24日(木)16時まで                                                                                                    |
| 参加资格决定日                     | 平成31年1月25日(金)までに入札参加資格の審査結果を通知する。                                                                                                    |
| 入札書送付期間                     | 平成31年1月17日(木)9時 から 平成31年1月29日(火)12時まで                                                                                                    |
| 開札日時/場所                     | 平成31年1月30日(水)9時02分入札室                                                                                                    |
| 3.入札参加条件<br>(1)入札参加条件1      | (計測条件)                                                                                                    |
| 共通参加条件                      | (1代表示目は活動)令(総和22年約令第16号)第167法の小常1編の規業に送当し<br>ないこと。<br>(2)以売目は活動)令(総和22年約令第16号)第167法の小常に通知の規業に送当し<br>ないこと。<br>(2)人札、加知に置かる法令なび契約規則(平点19年機須賀市規則第22号)に論<br>なしていないこと。<br>(3)無原則管理令人私急加算過格者(工事)として登録されており、人札参加先<br>キ2)に通事する動造機必能力すごと、<br>(4)学校明常価により、このTPMに対応する現現代理人(活動者が自ら機後<br>行使する現象者により、このTPMに対応する現現代理人(活動者が自ら機後<br>行使する現象者により、このTPMに対応する現現代理人(活動者が自ら機後<br>行使する現象者により、このTPMに対応する現現代理人(活動者が自ら機後<br>行使する現象者により、このTPMに対応する現現代理人(活動者が自ら機後<br>行使する現象者により、このTPMに対応する現現代理人(活動者が自ら<br>規模などれたまり、このTPMに対応する現現代理人(活動者が自ら<br>規模などれたまり、このTPMに対応する現現代理人(活動者が自ら<br>規模などれたまり、このTPMに対応する現現代理人)(2)の<br>(3)無原則で加えたり、実施したいないとと。<br>(5)無原則で加えたいで可能を注意していたいで)<br>(3)無原則で加えたいで可能を注意していたいで)<br>(3)無原則で加えたいで可能を注意していたいで)<br>(3)本原則で加えたいで)(3)になどのないためにでしたいで)<br>(3)本原則で)(3)には「1)、(3)本原則な合理の人気が行きる言うにない、(3)<br>(3)人気素が加えたいたいたれは常知でする。)(3)の目的合理の人気のにそう<br>ックスで現成すること。たれ、計測の長行用を行いたが、2)<br>(3)人気素が加えたい、(3)) |
| 入札書送付時に必要な添付ファイル            | 添付文書(入札書送付時)                                                                                                    |
|                             |                                                                                                    |

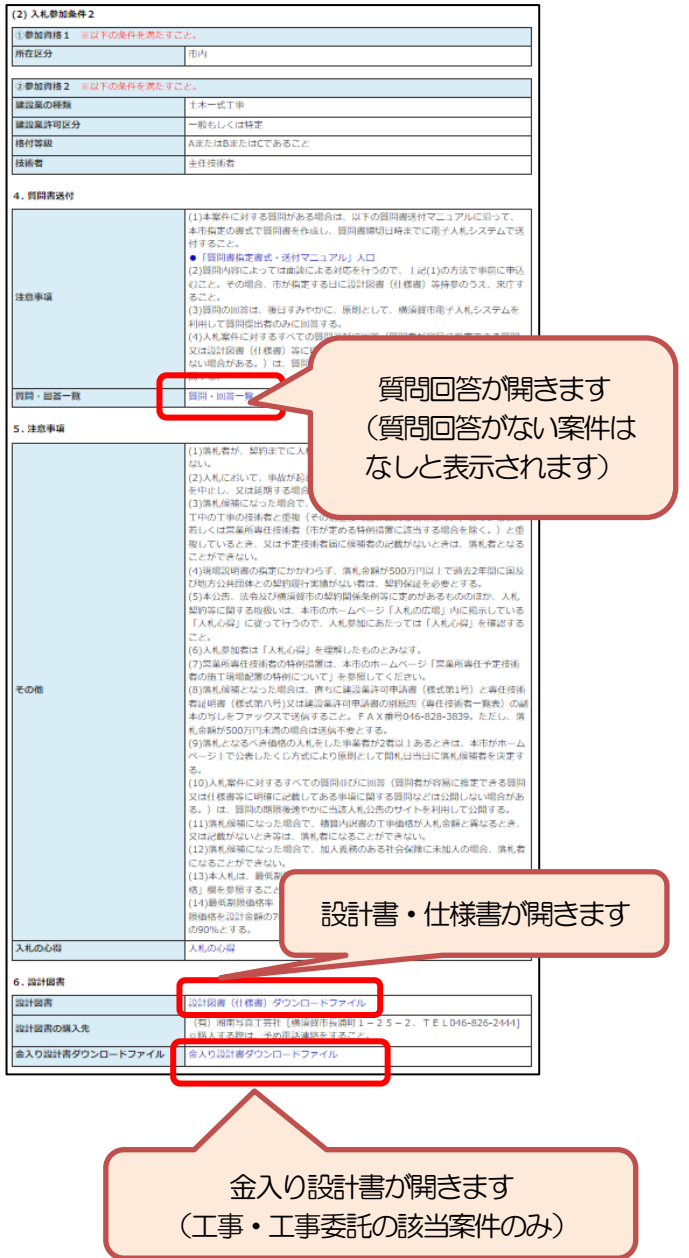

- 6 かながわ電子入札共同システム(リンク)について
  - (1) 内容
    - ・県共同システムのホームページ(トップページ)へのリンクです。
       (トップページ)

(2) 県共同システムのホームページについて

- •1「本サイトの概要」に記載のとおり、県共同システム(入札情報サービスシステム)には、入札案 件情報の一部しか掲載されませんのご注意ください。
- ・県共同システムのマニュアル、資格申請の情報等を確認できます。 (県共同システムのトップページ)

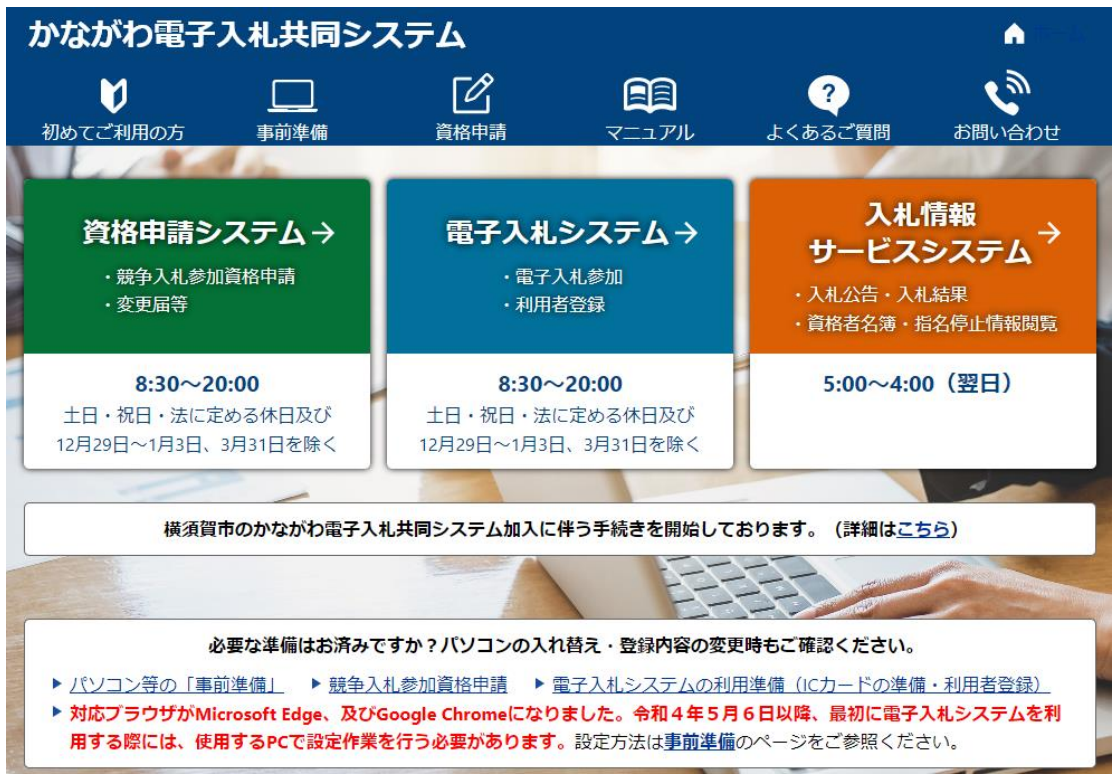

- 7 横須賀市 財務部 契約課のホームページ(リンク)について
  - (1) 内容
    - ・横須賀市ホームページの財務部契約課のサイトへのリンクです。

(トップページ)

| 🙀 横須賀市 電子入札                                                                                                    | の広場                                                                                                    |
|----------------------------------------------------------------------------------------------------|----------------------------------------------------------------------------------------------------|
| インフォメージ                                                                                                    | ション                                                                                                    |
| 2024/07/05<br>2024/04/19<br>2024/03/12<br>2024/03/12<br>2024/03/12<br>2024/03/11<br>2024/03/11<br>2024/03/11<br>2024/03/11<br>2024/03/08 | 播楽工事六期が更新されました         2) 312 添付ファイルテスト         0312クリーニングについて         0312エレベーターについて         0311コンサルテストの設計書について         0311コンサルテスト気件について         0311コンサルテスト案件について         0311コンサルテスト案件について         0311コンサルテスト転付について         0311コンサルテスト転用の         歳梁工事大期tees |
| <ul> <li>■入札案件情報</li> <li>■過去の入札第</li> <li>■かながわ電・</li> <li>■横須賀市</li> </ul>                                                             | <u>報(令和6年度以降)</u><br><u>案件情報(平成30年度から令和5年度まで)</u><br>子 <u>入札共同システム(リンク)</u><br>財務部 契約課のホームページ(リンク)                                                                                                    |

- (2) 横須賀市 財務部 契約課のホームページについて
  - ・入札、契約に係るお知らせ・通知等を掲載します。(電子入札の広場に掲載されない情報です。)
  - ・電子入札に参加する場合は、必ずご確認ください。
  - (横須賀市 財務部 契約課のホームページ)

| 、<br>横須賀市 変化をカに進むまち。<br>Yokosuka City                                                                     | 😏 👎 🝚 💽 🙋 総合トップ                                                                                        | Q         三         緊急情報           検索         メニュー         緊急情報   |
|----------------------------------------------------------------------------------------------------|----------------------------------------------------------------------------------------------------|-------------------------------------------------------------------|
| <u>総合案内</u> > <u>市政情報</u> > 契約・検査                                                                         | <b>◇LINEでEZ3 (? シェアする</b> ) 次 ポスト) 更新                                                                  | 日:2024年3月15日 ページID:10793                                          |
| 契約・検査                                                                                                    |                                                                                                    | > 市政情報                                                            |
| <ul> <li><u>入札・契約情報</u></li> <li><u>3号随意契約の発注見通し及び結果</u></li> </ul>                                       | <ul> <li><u>関係書類のダウンロード</u></li> <li><u>電子入札システムの停止に関するお知らせ</u></li> </ul>                             | <ul> <li>横須賀市長</li> <li>横須賀市議会</li> </ul>                         |
| <ul> <li> <u>コンペ・プロボーザル等の案件情報</u> </li> <li> <u>PFI等の案件情報</u> </li> <li> <u>売却・貸付等の入札案件情報</u> </li> </ul> | <ul> <li>· <u>災害緊急協力事業者登録制度</u></li> <li>· <u>横須賀市以外からの発注情報</u></li> <li>· <u>検査・工事積算情報</u></li> </ul> | <ul> <li>&gt; 市の概要</li> <li>&gt; 人権・ダイバーシティ・<br/>多文化共生</li> </ul> |
| <ul> <li><u>指定管理者の募集に関する情報</u></li> <li><u>競争入札参加資格の新規登録</u></li> </ul>                                   | ・ <u>その他</u>                                                                                           | > 行政運営 > オープンデータライブラ                                              |
| 入札・契約情報                                                                                                   |                                                                                                    | リ<br>> 例規集・市報                                                     |
| λ 対 発注情報についてけ - 友番別 デタに伝源日曜日                                                                              | (日曜日紀仕日筵の提合け面削として話運の今曜日)に掲載し                                                                           | > 広報・広聴                                                           |